## Aufstellung hinterlegen und freigeben und Ergebnismeldung über das dfbnet (http://dfbnet.org):

Anmelden mit der Vereinskennung 32037039 und dem gültigen Passwort (sollte jeder haben, wenn nicht, Passwort bei der Jugendleitung oder einen anderen Trainer erfragen).

Vor jedem Spiel muss die Aufstellung geprüft und auch rechtzeitig freigegeben werden, sodass der Schiedsrichter diese einsehen kann! Bei Heimspielen ist nach der Freigabe von uns und der gegnerischen Mannschaft der Spielberichtsbogen auszudrucken, je ein Exemplar bekommt der Schiedsrichter, die Heimmannschaft und der Gast.

Links auf Spielberichte klicken.

Datumsbereich anpassen und auf Suchen klicken:

| berechtigte Mann | schaften                  |        |                |                    |                              |
|------------------|---------------------------|--------|----------------|--------------------|------------------------------|
| Spielsuche       |                           |        |                |                    |                              |
| Datumsbereich    | 20.07.2018 bis 03.08.2018 |        | Verein         | FC GERMANIA 07 UNT | ERGROMBACH E.V. (32037039) 🗸 |
| Wettkampftyp     | Keine Auswahl             | $\sim$ | Mannschaftsart | Keine Auswahl      | ~                            |
|                  |                           |        |                | 1                  | Eingaben leeren Suchen       |

Entsprechendes Spiel raussuchen und auf das linke Icon (Spielbericht bearbeiten) klicken:

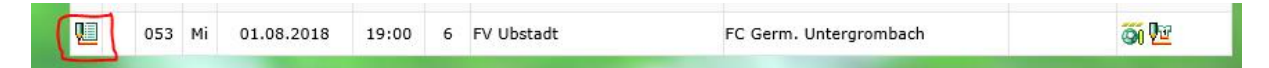

Daraufhin erscheint der Mannschaftsaufstellungs-Dialog:

Es muss zwingend der Trainer und ein Platzordnerobmann eingetragen werden (der Platzordnerobmann MUSS bei dem Spiel anwesend sein und am besten auch mit Warnweste, liegt im Jugendraum im obersten Schrank gleich links).

Wenn die Aufstellung so stimmt, kann man diese mit einem Klick unten rechts Freigeben. Danach kann die Aufstellung nicht mehr bearbeitet werden!

Wenn die Aufstellung angepasst werden muss, klickt man unten auf Aufstellung bearbeiten und passt die Spieler und Auswechselspieler entsprechend an. Danach auf speichern und rechtzeitig vor Spielbeginn dann auf Freigeben.

| Verantwortliche und sonstige Angaben                                                                |                                                                                                    |                                                                                                    |                              |              |                                                                                                  |                                                      |                                                                                                    |                                                   |                                                                                                    |                           |         |                       |
|----------------------------------------------------------------------------------------------------|----------------------------------------------------------------------------------------------------|----------------------------------------------------------------------------------------------------|------------------------------|--------------|--------------------------------------------------------------------------------------------------|------------------------------------------------------|----------------------------------------------------------------------------------------------------|---------------------------------------------------|----------------------------------------------------------------------------------------------------|---------------------------|---------|-----------------------|
|                                                                                                    | FC Germ. Untergrombach                                                                                                    |                                                                                                    |                              |              |                                                                                                  |                                                      |                                                                                                    |                                                   |                                                                                                    |                           |         |                       |
| Trainer Beller, Michael                                                                             |                                                                                                    |                                                                                                    |                              |              |                                                                                                  |                                                      |                                                                                                    |                                                   |                                                                                                    |                           |         |                       |
| Trainerassistent                                                                                    |                                                                                                    |                                                                                                    |                              |              |                                                                                                  |                                                      |                                                                                                    | ]                                                 |                                                                                                    |                           |         |                       |
| Arzt                                                                                                |                                                                                                    |                                                                                                    |                              |              |                                                                                                  |                                                      |                                                                                                    | 7                                                 |                                                                                                    |                           |         |                       |
| Mass                                                                                                | eur                                                                                                    |                                                                                                    |                              |              |                                                                                                  |                                                      |                                                                                                    | 7                                                 |                                                                                                    |                           |         |                       |
| Masseur                                                                                             |                                                                                                    |                                                                                                    |                              |              |                                                                                                  |                                                      |                                                                                                    |                                                   |                                                                                                    |                           |         |                       |
| Zeug                                                                                                | jwart                                                                                                    |                                                                                                    |                              |              |                                                                                                  |                                                      |                                                                                                    |                                                   |                                                                                                    |                           |         |                       |
| Man                                                                                                 | nschaftsverantwortlicher                                                                                                    | Hartm                                                                                                    | ann, Ror                     | hald         |                                                                                                  |                                                      |                                                                                                    |                                                   |                                                                                                    |                           |         |                       |
| 1.0                                                                                                 | ffizieller                                                                                                    | Geßler                                                                                                    | r, Jürgen                    |              |                                                                                                  |                                                      |                                                                                                    |                                                   |                                                                                                    |                           |         |                       |
| 2.0                                                                                                 | ffizieller                                                                                                    |                                                                                                    |                              |              |                                                                                                  |                                                      |                                                                                                    |                                                   |                                                                                                    |                           |         |                       |
| Dopi                                                                                                | ng-Beauftragter                                                                                                    |                                                                                                    |                              |              |                                                                                                  |                                                      |                                                                                                    |                                                   |                                                                                                    |                           |         |                       |
| Platz                                                                                               | ordnerobmann                                                                                                    |                                                                                                    |                              |              |                                                                                                  |                                                      |                                                                                                    |                                                   |                                                                                                    |                           |         |                       |
| Vera                                                                                                | ntwortliche nicht veröffentlicher                                                                                                    | n 🗌                                                                                                    |                              |              |                                                                                                  |                                                      |                                                                                                    |                                                   |                                                                                                    |                           |         |                       |
| Spie                                                                                                | ler, die nicht auf der                                                                                                    |                                                                                                    |                              |              |                                                                                                  |                                                      |                                                                                                    |                                                   |                                                                                                    |                           |         |                       |
| Spie                                                                                                | lberechtigungsliste stehen (Rü                                                                                                    | Nr                                                                                                    |                              |              |                                                                                                  |                                                      |                                                                                                    |                                                   |                                                                                                    |                           |         |                       |
| Nam                                                                                                 | Spiciper contagungsinste sterier (r.u111),                                                                                                    |                                                                                                    |                              |              |                                                                                                  |                                                      |                                                                                                    |                                                   |                                                                                                    |                           |         |                       |
|                                                                                                    |                                                                                                    |                                                                                                    |                              |              |                                                                                                  |                                                      |                                                                                                    |                                                   |                                                                                                    |                           |         |                       |
| Mann                                                                                                | schaftsaufstellungen                                                                                                    |                                                                                                    |                              |              |                                                                                                  |                                                      |                                                                                                    |                                                   |                                                                                                    |                           |         |                       |
| Mann<br>Aufs<br>FC G                                                                                | schaftsaufstellungen<br>stellung Spieler<br>serm. Untergrombach (Gast)                                                                                                    | 1.                                                                                                    |                              |              |                                                                                                  | Aufs<br>FC G                                         | tellung Auswec<br>erm. Untergron                                                                                                    | hselspiele<br>1bach (Ga                           | r<br>st)                                                                                                    |                           | _       | _                     |
| Mann<br>Aufs<br>FC G                                                                                | schaftsaufstellungen<br>stellung Spieler<br>serm. Untergrombach (Gast)<br>Name                                                                                                    | Geb.<br>Datum                                                                                                    | Hin-<br>weis                 | L<br>VS      | A                                                                                                | Aufs<br>FC G<br>Nr                                   | tellung Auswec<br>erm. Untergron<br>Name                                                                                                    | hselspiele<br>ıbach (Ga                           | r<br>st)<br>Geb.<br>Datum                                                                                                   | Hin-<br>weis              | L<br>VS | A                     |
| Mann<br>Aufs<br>FC G<br>Nr                                                                          | schaftsaufstellungen<br>stellung Spieler<br>serm. Untergrombach (Gast)<br>Name<br>Wüst, Daniel                                                                                                    | Geb.<br>Datum<br>21.08.1983                                                                                                    | Hin-<br>weis<br>TW           | L<br>VS      | A<br>•                                                                                           | Aufs<br>FC G<br>Nr<br>21                             | tellung Auswec<br>erm. Untergron<br>Name<br>Blumhofer, Seba                                                                                                  | hselspiele<br>1bach (Gas<br>1stian                | r<br>st)<br>Geb.<br>Datum<br>26.09.1999                                                                                     | Hin-<br>weis<br>ETW       | L<br>VS | A                     |
| Mann<br>Aufs<br>FC G<br>Nr<br>1<br>3                                                                | schaftsaufstellungen<br>stellung Spieler<br>serm. Untergrombach (Gast)<br>Name<br>Wüst, Daniel<br>Herb, Moritz                                                                                                    | Geb.<br>Datum<br>21.08.1983<br>07.01.1995                                                                                                    | Hin-<br>weis<br>TW           | L<br>VS      | A<br>•                                                                                           | Aufs<br>FC G<br>Nr<br>21                             | tellung Auswec<br>erm. Untergron<br>Name<br>Blumhofer, Seba<br>Lebrun, Julian                                                                                | hselspiele<br>ıbach (Ga:<br>ıstian                | r<br>st)<br>Datum<br>26.09.1999<br>01.01.1994                                                                               | Hin-<br>weis<br>ETW       | L<br>VS | A<br>•                |
| Mann<br>Aufs<br>FC G<br>Nr<br>1<br>3<br>4                                                           | schaftsaufstellungen<br>stellung Spieler<br>serm. Untergrombach (Gast)<br>Name<br>Wüst, Daniel<br>Herb, Moritz<br>Segewitz, Tim                                                                                                    | Geb.<br>Datum<br>21.08.1983<br>07.01.1995<br>30.06.1991                                                                                                    | Hin-<br>weis<br>TW           | L<br>VS      | A<br>•                                                                                           | Aufs<br>FC G<br>Nr<br>21<br>9                        | tellung Auswec<br>erm. Untergron<br>Name<br>Blumhofer, Seba<br>Lebrun, Julian<br>Bauer, Jens                                                                 | <b>hselspiele</b><br>1 <b>bach (Ga</b> :<br>stian | r<br>st)<br>Datum<br>26.09.1999<br>01.01.1994<br>02.11.1991                                                                 | Hin-<br>weis<br>ETW       | L<br>VS | A<br>•                |
| Mann<br>Aufs<br>FC G<br>Nr<br>1<br>3<br>4<br>5                                                      | schaftsaufstellungen<br>stellung Spieler<br>serm. Untergrombach (Gast)<br>Name<br>Wüst, Daniel<br>Herb, Moritz<br>Segewitz, Tim<br>Genzel, Florian                                                                                                    | Geb.<br>Datum<br>21.08.1983<br>07.01.1995<br>30.06.1991<br>25.11.1984                                                                                                   | Hin-<br>weis<br>TW           | L<br>VS      | A<br>•<br>•                                                                                      | Aufs<br>FC G<br>Nr<br>21<br>2<br>9<br>10             | tellung Auswec<br>erm. Untergron<br>Name<br>Blumhofer, Seba<br>Lebrun, Julian<br>Bauer, Jens<br>Dittus, Yannick                                              | hselspiele<br>ıbach (Ga<br>ıstian                 | r<br>st)<br>Geb.<br>Datum<br>26.09.1999<br>01.01.1994<br>02.11.1991<br>08.08.1994                                           | Hin-<br>weis<br>ETW       | L<br>VS | A<br>•<br>•           |
| Mann<br>FC G<br>Nr<br>1<br>3<br>4<br>5<br>6                                                         | schaftsaufstellungen<br>stellung Spieler<br>serm. Untergrombach (Gast)<br>Name<br>Wüst, Daniel<br>Herb, Moritz<br>Segewitz, Tim<br>Genzel, Florian<br>Eckhardt, Yannik                                                                                                    | Geb.<br>Datum<br>21.08.1983<br>07.01.1995<br>30.06.1991<br>25.11.1984<br>07.10.1992                                                                                     | Hin-<br>weis<br>TW           | L<br>VS      | A<br>                                                                                            | Aufs<br>FC G<br>21<br>2<br>9<br>10                   | tellung Auswec<br>erm. Untergron<br>Name<br>Blumhofer, Seba<br>Lebrun, Julian<br>Bauer, Jens<br>Dittus, Yannick<br>Becker, Jan                               | hselspiele<br>nbach (Ga<br>stian                  | r<br>st)<br>Geb.<br>Datum<br>26.09.1999<br>01.01.1994<br>02.11.1991<br>08.08.1994<br>12.08.1998                             | Hin-<br>weis<br>ETW       | L<br>VS | A<br>•<br>•           |
| Mann<br>FC G<br>Nr<br>1<br>3<br>4<br>5<br>6<br>7                                                    | schaftsaufstellungen<br>stellung Spieler<br>serm. Untergrombach (Gast)<br>Name<br>Wüst, Daniel<br>Herb, Moritz<br>Segewitz, Tim<br>Genzel, Florian<br>Eckhardt, Yannik<br>Ploch, Patrick                                                                                         | Geb.<br>Datum<br>21.08.1983<br>07.01.1995<br>30.06.1991<br>25.11.1984<br>07.10.1992<br>22.03.1994                                                                       | Hin-<br>weis<br>TW           | L<br>VS      | A<br>•<br>•                                                                                      | Aufs<br>FC G<br>21<br>2<br>9<br>10<br>14             | tellung Auswec<br>erm. Untergron<br>Blumhofer, Seba<br>Lebrun, Julian<br>Bauer, Jens<br>Dittus, Yannick<br>Becker, Jan<br>Lederer, Kevin                     | hselspiele<br>ıbach (Gas                          | r<br>st)<br>Geb.<br>Datum<br>26.09.1999<br>01.01.1994<br>02.11.1991<br>08.08.1994<br>12.08.1998<br>19.04.1993               | Hin-<br>weis<br>ETW       | L<br>VS | A<br>•<br>•<br>•      |
| Mann<br>FC G<br>Nr<br>1<br>3<br>4<br>5<br>6<br>7<br>8                                               | schaftsaufstellungen<br>stellung Spieler<br>serm. Untergrombach (Gast)<br>Name<br>Wüst, Daniel<br>Herb, Moritz<br>Segewitz, Tim<br>Genzel, Florian<br>Eckhardt, Yannik<br>Ploch, Patrick<br>Müller, Keanu                                                                        | Geb.<br>Datum<br>21.08.1983<br>07.01.1995<br>30.06.1991<br>25.11.1984<br>07.10.1992<br>22.03.1994<br>12.11.1996                                                         | Hin-<br>weis<br>TW<br>C      | L<br>VS<br>C | A<br>•<br>•<br>•                                                                                 | Aufs<br>FC G<br>21<br>2<br>9<br>10<br>14<br>15<br>17 | tellung Auswec<br>erm. Untergron<br>Blumhofer, Seba<br>Lebrun, Julian<br>Bauer, Jens<br>Dittus, Yannick<br>Becker, Jan<br>Lederer, Kevin<br>Schmitt, Philipp | hselspiele<br>ıbach (Gas<br>ıstian                | r<br>st)                                                                                                    | Hin-<br>weis<br>ETW<br>Sp | L<br>VS | A<br>•<br>•<br>•<br>• |
| Mann<br>FC 0<br>Nr<br>1<br>3<br>4<br>5<br>6<br>7<br>8<br>11                                         | schaftsaufstellungen<br>stellung Spieler<br>serm. Untergrombach (Gast)<br>Name<br>Wüst, Daniel<br>Herb, Moritz<br>Segewitz, Tim<br>Genzel, Florian<br>Eckhardt, Yannik<br>Ploch, Patrick<br>Müller, Keanu<br>Gaag, Simon                                                         | Geb.   Datum   21.08.1983   07.01.1995   30.06.1991   25.11.1984   07.10.1992   22.03.1994   12.11.1996   28.01.1995                                                    | Hin-<br>weis<br>TW<br>C      |              | A<br>•<br>•<br>•                                                                                 | Aufs<br>FC G<br>21<br>2<br>9<br>10<br>14<br>15<br>17 | tellung Auswec<br>erm. Untergron<br>Blumhofer, Seba<br>Lebrun, Julian<br>Bauer, Jens<br>Dittus, Yannick<br>Becker, Jan<br>Lederer, Kevin<br>Schmitt, Philipp | hselspiele<br>ıbach (Gas                          | r<br>st)<br>Geb.<br>Datum<br>26.09.1999<br>01.01.1994<br>02.11.1991<br>08.08.1994<br>12.08.1998<br>19.04.1993<br>12.04.1999 | Hin-<br>weis<br>ETW       | L<br>VS | A                     |
| Mann<br>Aufs<br>FC 0<br>Nr<br>1<br>3<br>4<br>5<br>6<br>7<br>7<br>8<br>11<br>13                      | schaftsaufstellungen<br>stellung Spieler<br>serm. Untergrombach (Gast)<br>Name<br>Wüst, Daniel<br>Herb, Moritz<br>Segewitz, Tim<br>Genzel, Florian<br>Eckhardt, Yannik<br>Ploch, Patrick<br>Müller, Keanu<br>Gaag, Simon<br>Wäckerle, Marius                                     | Geb.   Datum   21.08.1983   07.01.1995   30.06.1991   25.11.1984   07.10.1992   22.03.1994   12.11.1996   28.01.1995   03.11.1990                                       | Hin-<br>weis<br>TW<br>C      | L<br>VS      |                                                                                                  | Aufs<br>FC G<br>21<br>2<br>9<br>10<br>14<br>15<br>17 | tellung Auswec<br>erm. Untergron<br>Blumhofer, Seba<br>Lebrun, Julian<br>Bauer, Jens<br>Dittus, Yannick<br>Becker, Jan<br>Lederer, Kevin<br>Schmitt, Philipp | hselspiele<br>ıbach (Ga<br>ıstian                 | r<br>st)<br>Geb.<br>Datum<br>26.09.1999<br>01.01.1994<br>02.11.1991<br>08.08.1994<br>12.08.1998<br>19.04.1993<br>12.04.1999 | Hin-<br>weis<br>ETW<br>Sp |         | A<br>                 |
| Mann<br>Aufs<br>FC G<br>Nr<br>1<br>3<br>4<br>5<br>6<br>7<br>7<br>8<br>11<br>13<br>16                | schaftsaufstellungen<br>stellung Spieler<br>serm. Untergrombach (Gast)<br>Name<br>Wüst, Daniel<br>Herb, Moritz<br>Segewitz, Tim<br>Genzel, Florian<br>Eckhardt, Yannik<br>Ploch, Patrick<br>Müller, Keanu<br>Gaag, Simon<br>Wäckerle, Marius<br>Dulkies, Robin                   | Geb.   Datum   21.08.1983   07.01.1995   30.06.1991   25.11.1984   07.10.1992   22.03.1994   12.11.1996   28.01.1995   03.11.1990   07.10.1996                          | Hin-<br>weis<br>TW<br>C<br>C |              | A<br>•<br>•<br>•<br>•<br>•<br>•<br>•<br>•<br>•<br>•<br>•<br>•<br>•<br>•<br>•<br>•<br>•<br>•<br>• | Aufs<br>FC G<br>21<br>2<br>9<br>10<br>14<br>15<br>17 | tellung Auswec<br>erm. Untergron<br>Blumhofer, Seba<br>Lebrun, Julian<br>Bauer, Jens<br>Dittus, Yannick<br>Becker, Jan<br>Lederer, Kevin<br>Schmitt, Philipp | hselspiele<br>ıbach (Gas                          | r<br>st)<br>Geb.<br>Datum<br>26.09.1999<br>01.01.1994<br>02.11.1991<br>08.08.1994<br>12.08.1998<br>19.04.1993<br>12.04.1999 | Hin-<br>weis<br>ETW<br>Sp |         | A<br>                 |
| Mann<br>Aufs<br>FC C<br>1<br>1<br>3<br>4<br>5<br>6<br>7<br>8<br>11<br>13<br>16<br>20                | schaftsaufstellungen<br>stellung Spieler<br>serm. Untergrombach (Gast)<br>Name<br>Wüst, Daniel<br>Herb, Moritz<br>Segewitz, Tim<br>Genzel, Florian<br>Eckhardt, Yannik<br>Ploch, Patrick<br>Müller, Keanu<br>Gaag, Simon<br>Wäckerle, Marius<br>Dulkies, Robin<br>Schwarz, Robin | Geb.   Datum   21.08.1983   07.01.1995   30.06.1991   25.11.1984   07.10.1992   22.03.1994   12.11.1996   28.01.1995   03.11.1990   07.10.1996   11.11.1990             | Hin-<br>weis<br>TW<br>C<br>C | L<br>VS      |                                                                                                  | Aufs<br>FC G<br>21<br>2<br>9<br>10<br>14<br>15<br>17 | tellung Auswec<br>erm. Untergron<br>Blumhofer, Seba<br>Lebrun, Julian<br>Bauer, Jens<br>Dittus, Yannick<br>Becker, Jan<br>Lederer, Kevin<br>Schmitt, Philipp | hselspiele<br>ıbach (Ga                           | r<br>st)<br>Geb.<br>Datum<br>26.09.1999<br>01.01.1994<br>02.11.1991<br>08.08.1994<br>12.08.1998<br>19.04.1993<br>12.04.1999 | Hin-<br>weis<br>ETW<br>Sp | L<br>VS |                       |
| Mann<br>Aufs<br>FC C<br>Nr<br>1<br>3<br>4<br>5<br>6<br>7<br>8<br>8<br>11<br>13<br>16<br>20<br>Mit * | schaftsaufstellungen<br>tellung Spieler<br>term. Untergrombach (Gast)<br>Name<br>Wüst, Daniel<br>Herb, Moritz<br>Segewitz, Tim<br>Genzel, Florian<br>Eckhardt, Yannik<br>Ploch, Patrick<br>Müller, Keanu<br>Gaag, Simon<br>Wäckerle, Marius<br>Dulkies, Robin<br>Schwarz, Robin  | Geb.<br>Datum<br>21.08.1983<br>07.01.1995<br>30.06.1991<br>25.11.1984<br>07.10.1992<br>22.03.1994<br>12.11.1996<br>28.01.1995<br>03.11.1990<br>07.10.1996<br>11.11.1990 | Hin-<br>weis<br>TW<br>C<br>C | L<br>VS      |                                                                                                  | Aufs<br>FC G<br>21<br>2<br>9<br>10<br>14<br>15<br>17 | tellung Auswec<br>erm. Untergron<br>Blumhofer, Seba<br>Lebrun, Julian<br>Bauer, Jens<br>Dittus, Yannick<br>Becker, Jan<br>Lederer, Kevin<br>Schmitt, Philipp | hselspiele<br>1bach (Gas<br>1stian                | r<br>st)<br>Datum<br>26.09.1999<br>01.01.1994<br>02.11.1991<br>08.08.1994<br>12.08.1998<br>19.04.1993<br>12.04.1999         | Hin-<br>weis<br>ETW<br>Sp | L<br>VS | A                     |

Haben beide Mannschaften freigegeben, klickt man links unten auf Drucken.

Ergebnismeldung:

Links auf Spielberichte klicken.

Datumsbereich anpassen und auf Suchen klicken:

| berechtigte Mann | schaften                  |         |                |                                |                  |
|------------------|---------------------------|---------|----------------|--------------------------------|------------------|
| Spielsuche       |                           |         |                |                                |                  |
| Datumsbereich    | 20.07.2018 bis 03.08.2018 | <b></b> | Verein         | FC GERMANIA 07 UNTERGROMBACH E | .V. (32037039) 🗸 |
| Wettkampftyp     | Keine Auswahl             | $\sim$  | Mannschaftsart | Keine Auswahl                  | $\sim$           |
|                  |                           |         |                | Eingaben leere                 | n Suchen         |

## Entsprechendes Spiel raussuchen und auf das linke Icon (Spielbericht bearbeiten) klicken:

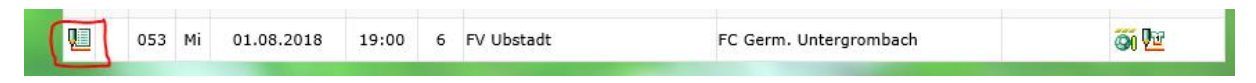

## Ergebnis eintragen und unten rechts auf Speichern:

| Spieldetails                    |                  |            |           |       |              |                |                |   |  |
|---------------------------------|------------------|------------|-----------|-------|--------------|----------------|----------------|---|--|
| Spieldatum 0:                   | 1.08.2018        | Uhrzeit    | 19:00     |       | 9            | Spiel ist gepl | ant            | 尨 |  |
|                                 |                  |            |           |       |              |                |                |   |  |
| Abweichende Spieldauer          |                  | Standardw  | ert       | 90    | Min.         |                |                |   |  |
| Abweichende Halbzeitpause       |                  | Standardw  | ert       | 10    | Min.         |                |                |   |  |
|                                 |                  |            |           |       |              |                |                |   |  |
| Ergebnisse                      |                  |            |           |       |              |                |                |   |  |
|                                 |                  | FV Ubs     | stadt - I | FC Ge | erm. Ur      | ntergrombach   |                |   |  |
| Zwischenstände                  | zur F            | Halbzeit   |           |       |              |                |                |   |  |
| Zmodiciotande                   | 2011             |            |           |       |              |                |                |   |  |
|                                 | nach regularer S | pielzeit   | :         |       |              |                |                |   |  |
|                                 | nach Verlän      | igerung    | :         |       |              |                |                |   |  |
| Endstand                        | E                | rgebnis    | :         |       |              |                |                |   |  |
| verschuldeter Ausfall / Abbruch |                  |            | □:□       |       |              |                | Sonderereignis |   |  |
|                                 |                  |            |           |       |              |                |                |   |  |
| Sonderwertungen, Karten, S      | trafen           |            |           |       |              |                |                |   |  |
|                                 |                  | FV Ubs     | stadt - I | FC Ge | erm. Ur      | ntergrombach   |                |   |  |
| Tore / Punkte                   |                  |            | :         |       |              |                |                |   |  |
|                                 | +                | Tore -Tore | Pkt -     | +Tore | -Tore        | Pkt            |                |   |  |
|                                 | T                |            | TRU.      | 11016 | 2 1016       | T NG           |                |   |  |
| Karten / Strafen                |                  |            | :         |       |              |                |                |   |  |
|                                 |                  | $\frown$   | <b>A</b>  |       | - <b>-</b> - |                |                |   |  |
|                                 |                  | 9          | •         |       | - <b>-</b>   | - 0            | / •            |   |  |